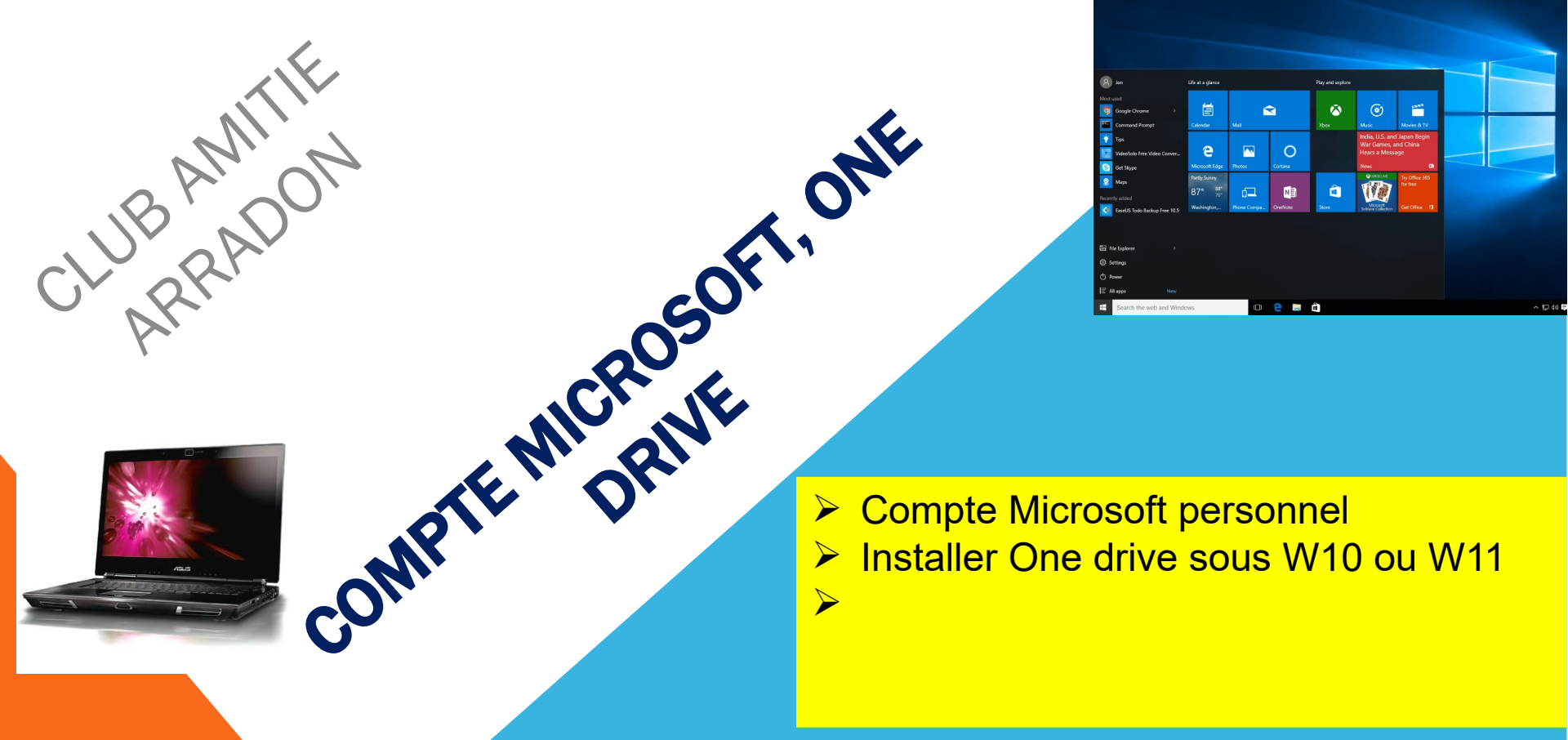

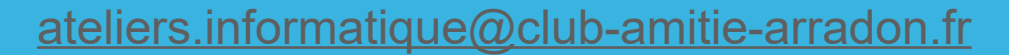

DOMINIQUE

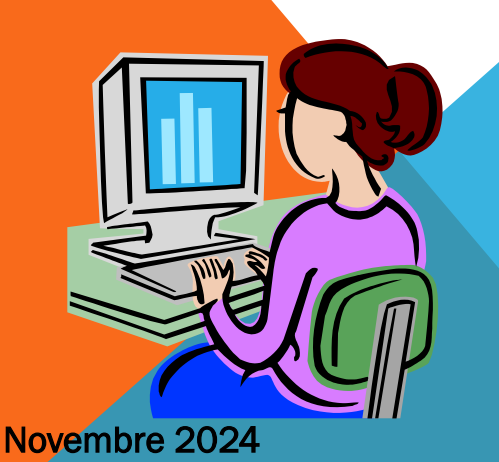

# **COMPTE MICROSOFT**

• Comme la quasi totalité des comptes internet, un compte Microsoft est constitué d'une adresse de messagerie et d'un mot de passe.

Vous l'utiliserez pour vous connecter à Windows 11 (obligatoire) ou Windows 10 sauf si vous avez retenu l'option **compte local**.

Il est gratuit et facile à configurer. Vous pouvez utiliser une adresse de messagerie déjà en votre possession (à éviter <u>car vous finirez par ne plus savoir où vous êtes</u>) ou en **créer** une qui appartienne à la sphère Microsoft du type @live.fr, @outlook.fr, @outlook.com, \_).

- Quand vous vous connectez à votre PC ou appareil avec un compte Microsoft, vous pouvez télécharger des applications dans le Windows Store, sauvegarder vos données et vos fichiers importants dans un stockage dans le Cloud appelé OneDrive (jusqu'à 5 Go gratuits) et maintenir à jour et synchronisé tout ce qui compte pour vous (appareils, photos, amis, jeux, paramètres, musique, et ainsi de suite)
- Avec l'adresse internet ci-dessous vous saurez tout :
  - Sur l'intérêt d'avoir un compte Microsoft
  - Comment se connecter avec un compte Microsoft
  - Comment obtenir un compte Microsoft

https://support.microsoft.com/fr-fr/help/4028195/microsoft-account-how-to-sign-in

### **COMPTE MICROSOFT**

Si plusieurs personnes utilisent votre PC, il est préférable que chacune ait son propre compte utilisateur (à gérer dans **paramètres**). Elles pourront alors se connecter et personnaliser le PC : avec leurs propres couleurs d'arrière-plan, applications préférées, image de compte, boîte de réception de messagerie séparée, documents personnels séparés dont le bureau.

Si vous avez des enfants, vous pouvez aussi <u>configurer un compte d'enfant</u> avec des mesures de surveillance de sécurité renforcées (avec ou sans messagerie électronique) de sorte que vos enfants ne voient que ce que vous les autorisez à voir.

Installé d'office sous Windows11, à installer sous Windows 10.

C'est un stockage gratuit à hauteur de 5 Go (payant au-delà) attaché à un compte Microsoft.

Il est facile de trouver l'exécutable sur le site de Microsoft; au 05/10, c'est la version 24.161. 0811.001 taille 67,6 Mo. Je l'ai posée sur le bureau pour la démo.

Double cliquer sur l'exécutable,

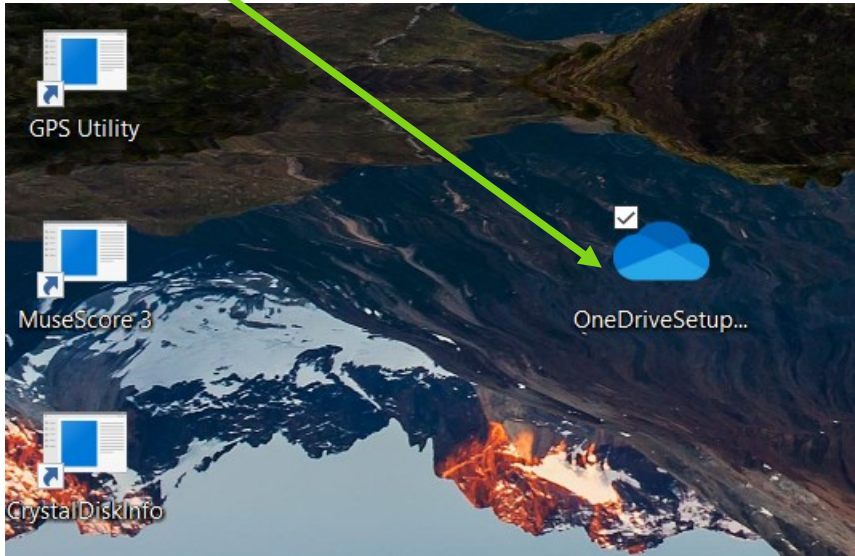

En fait de préparatifs, Onedrive s'installe. Soyez patients : il y a des moments ou rien ne semble se passer

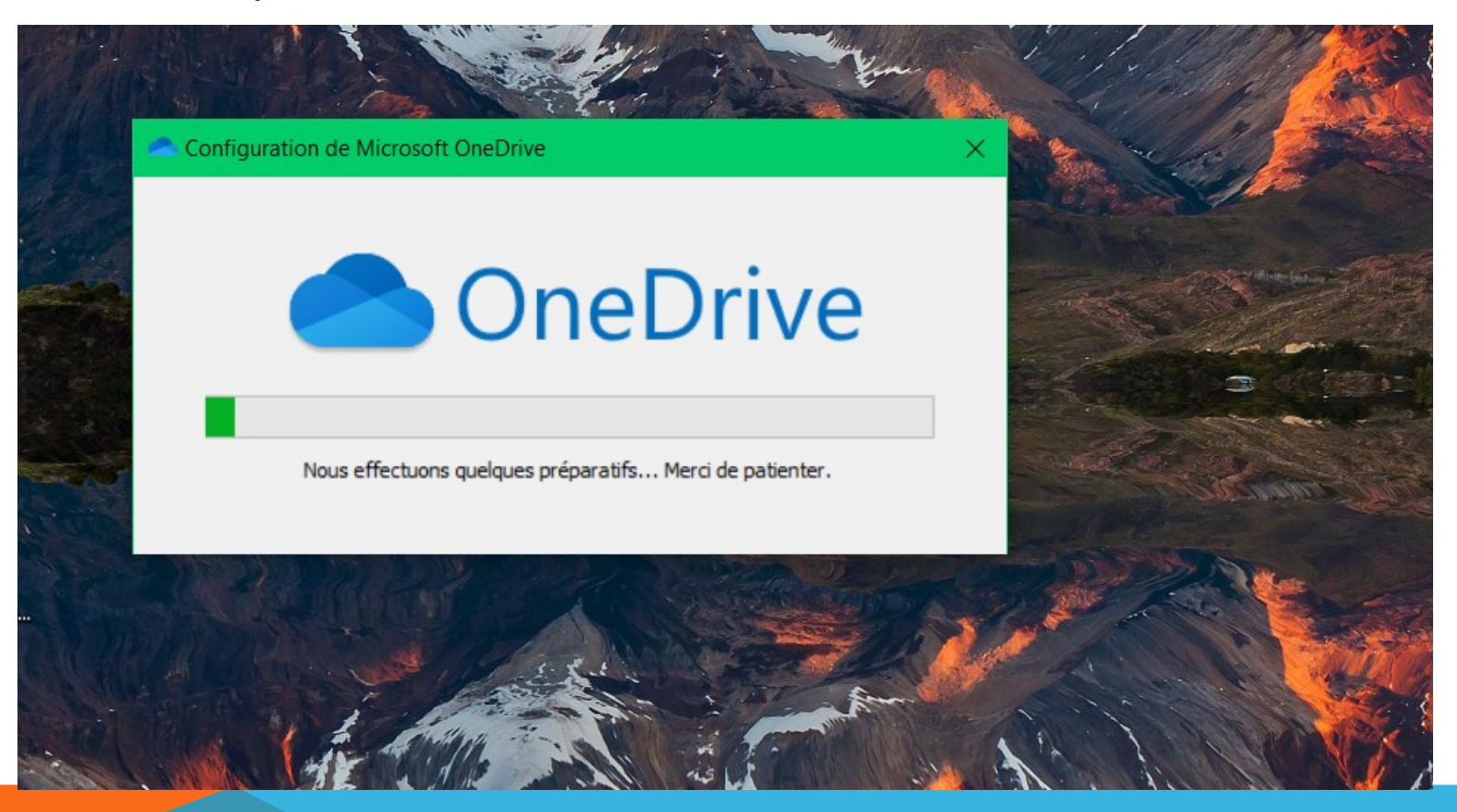

#### COMPTE MICROSOFT, ONE DRIVE

Onedrive est bien installé, il est dans le menu démarrer

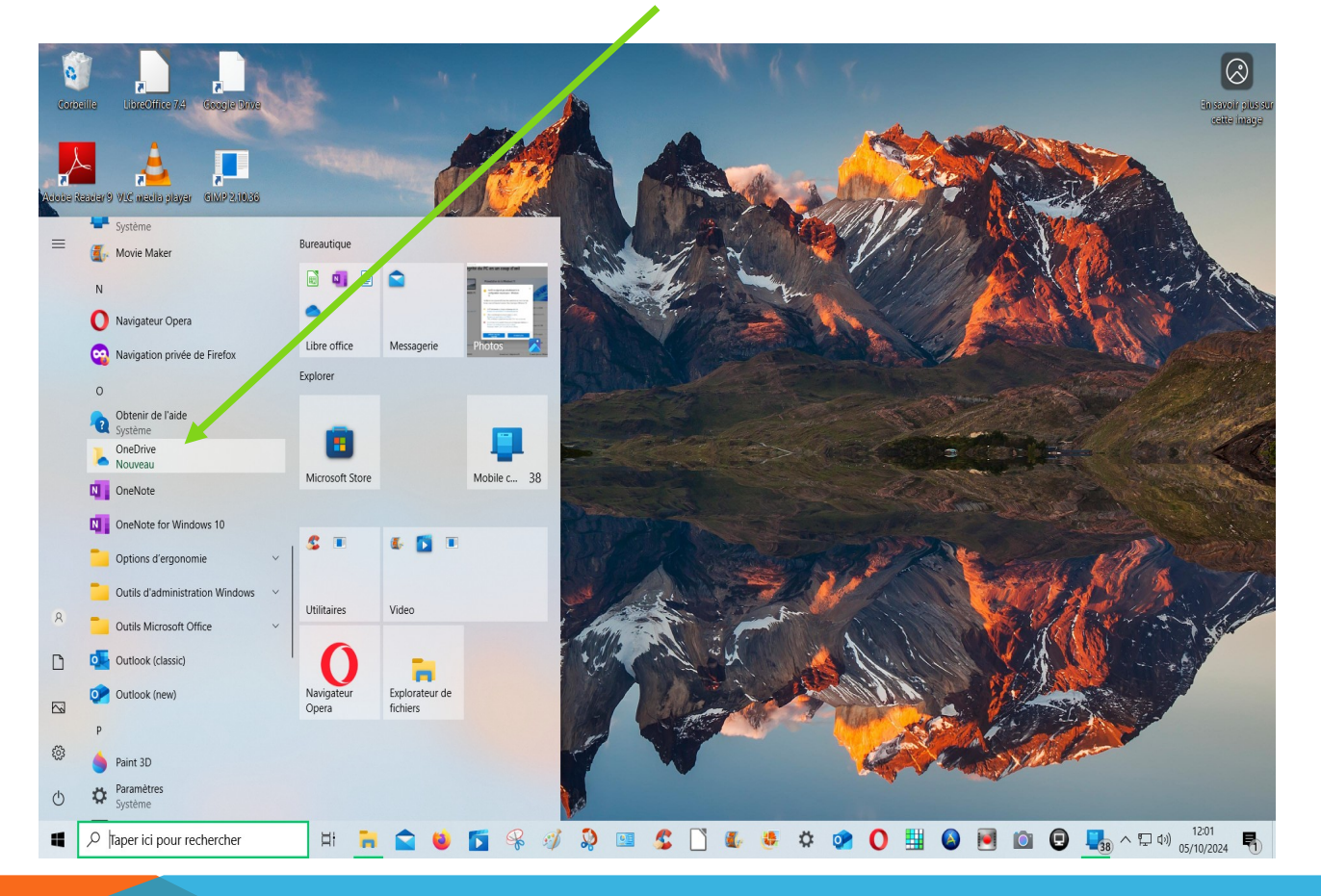

Septembre 2024

# **ONEDRIVE OÙ**

Il n'est pas encore fonctionnel (voir icône du nuage barrée).

On double clique sur suivant pour paramétrer. La localisation du dossier Onedrive est proposée par défaut, laissez le chemin proposé si vous n'avez pas de besoin spécifique

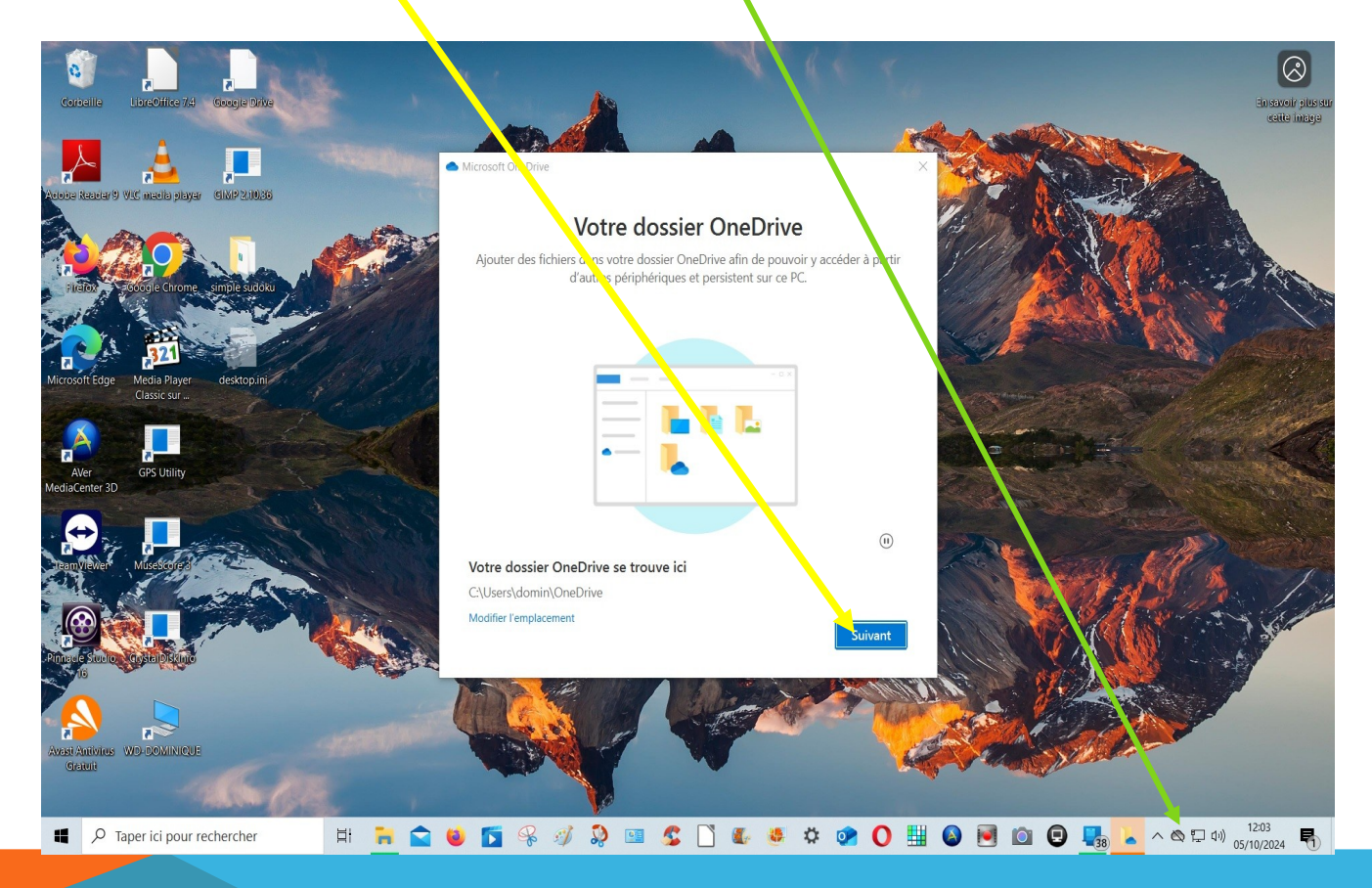

COMPTE MICROSOFT, ONE DRIVE

### **ONEDRIVE QUOI ?**

Par défaut, le paramétrage est celui ci-dessous (3 **dossiers systèmes** seront sauvegardés sur le cloud. Attention, les tailles sont indiquées et ne doivent pas dépasser les 5 Go). Si vous préférez vous approprier l'outil tranquillement décochez tout (**recommandé** car on pourra toujours modifier les réglages ultérieurement)

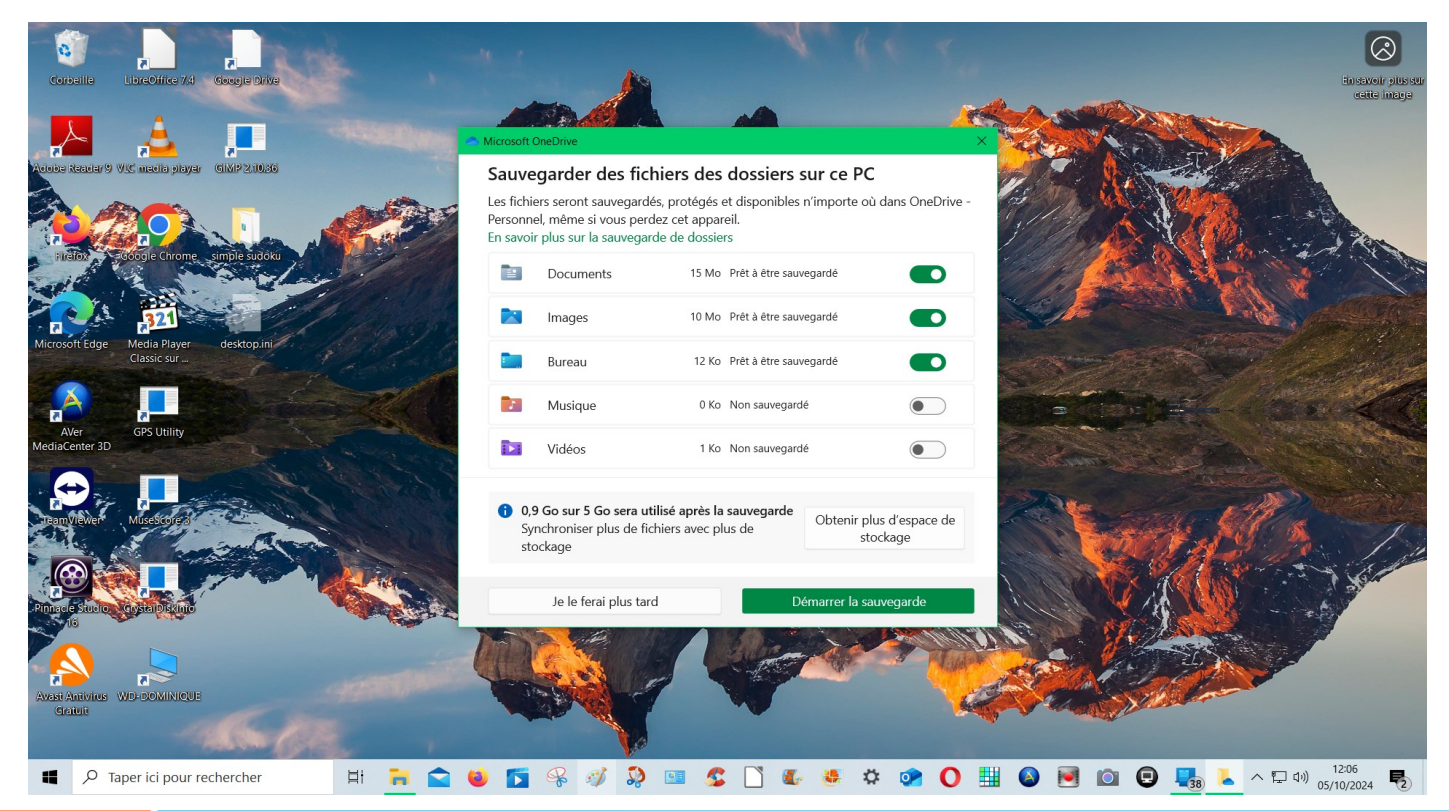

### **ONEDRIVE FIN INSTALLATION**

#### Déclinez l'offre commerciale et publicitaire

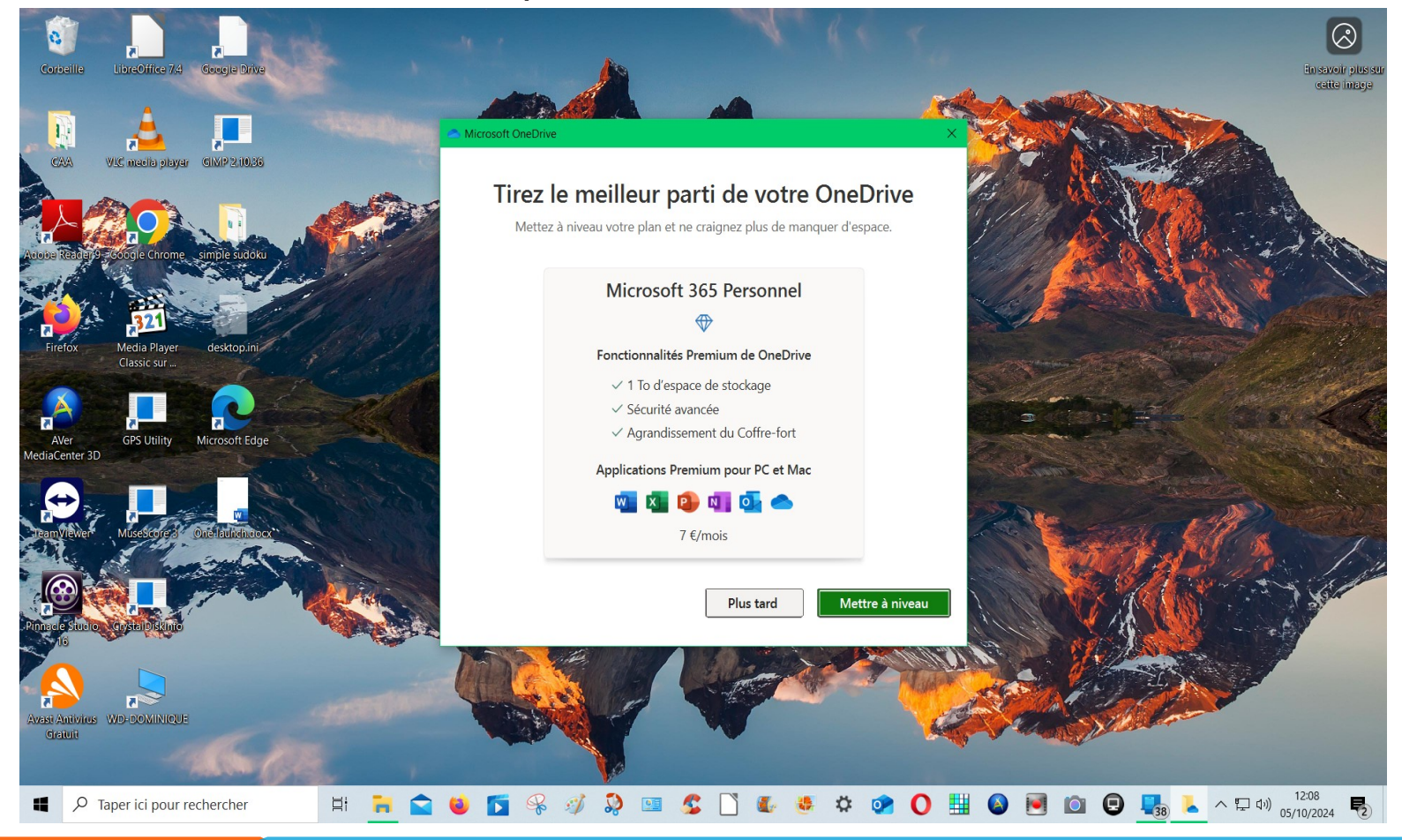

#### Découvrez le contenu de l'outil

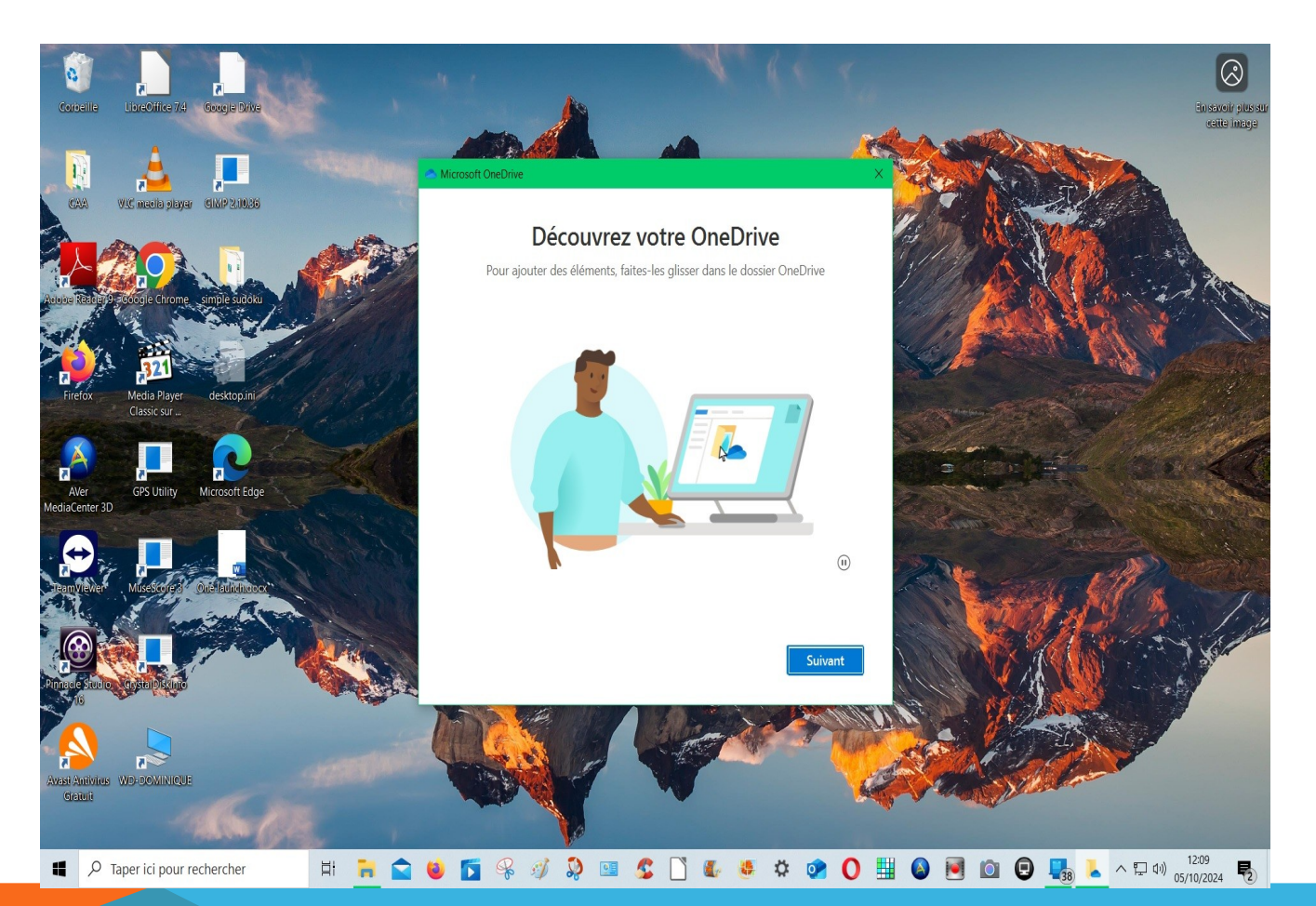

COMPTE MICROSOFT, ONE DRIVE

10

Mémorisez la signification des icônes, elles apparaîtront dans la colonne statut de l'explorateur de fichiers

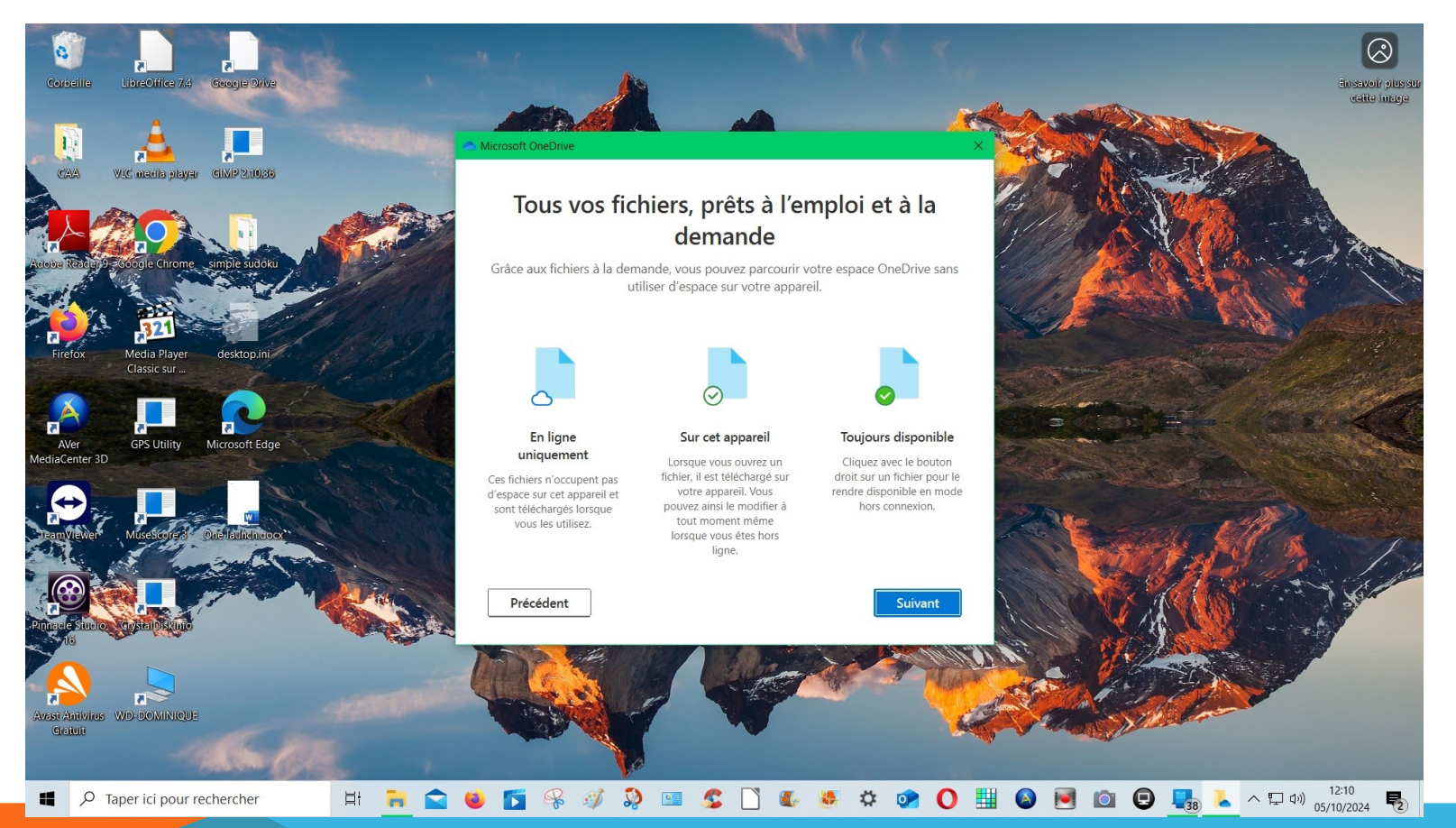

Septembre 2024

Vous êtes invités à télécharger l'application mobile. Vous pourrez toujours le faire ultérieurement depuis le Playstore si smartphone Android (**recommandé**).

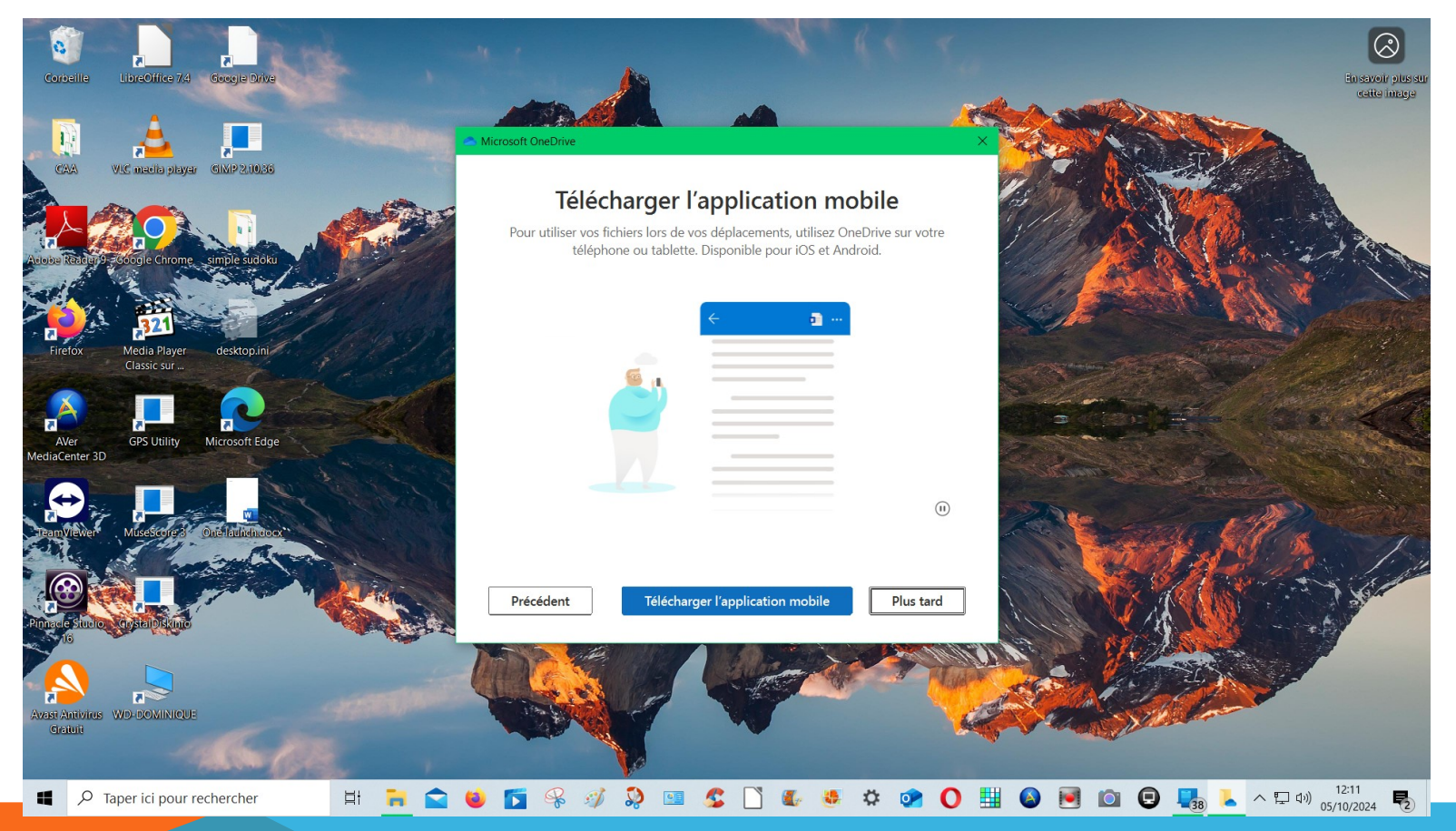

#### Septembre 2024

Voilà c'est presque fini, vous pouvez déjà vérifier ce qui a été synchronisé chez Microsoft en allant dans votre explorateur de fichiers via le bouton bleu.

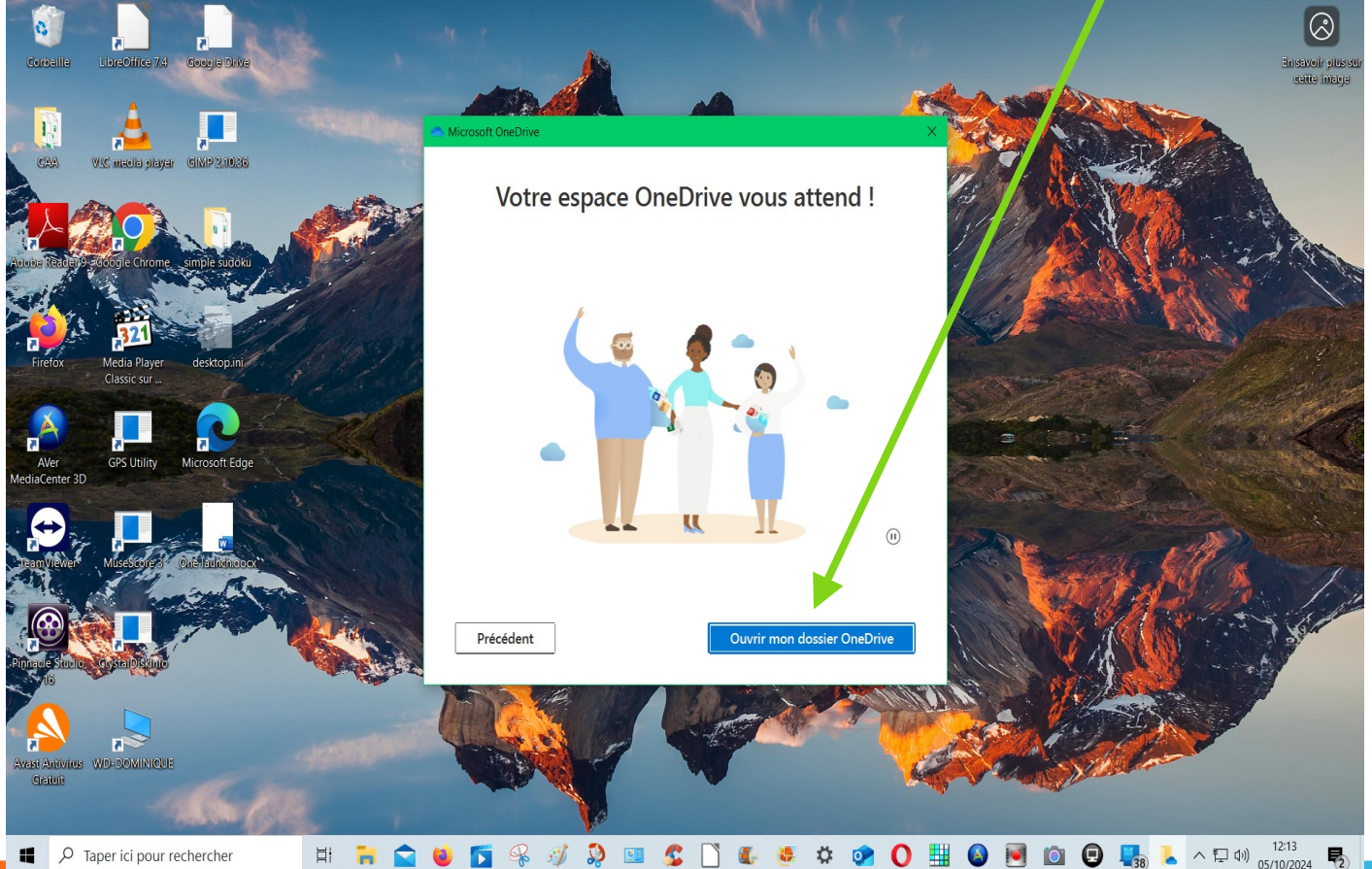

COMPTE MICROSOFT, ONE DRIVE

# **ONEDRIVE COPIE D'ECRAN**

A la première copie d'écran qui suit l'installation, Onedrive vous proposera d'y enregistrer vos copies d'écran, à vous de choisir

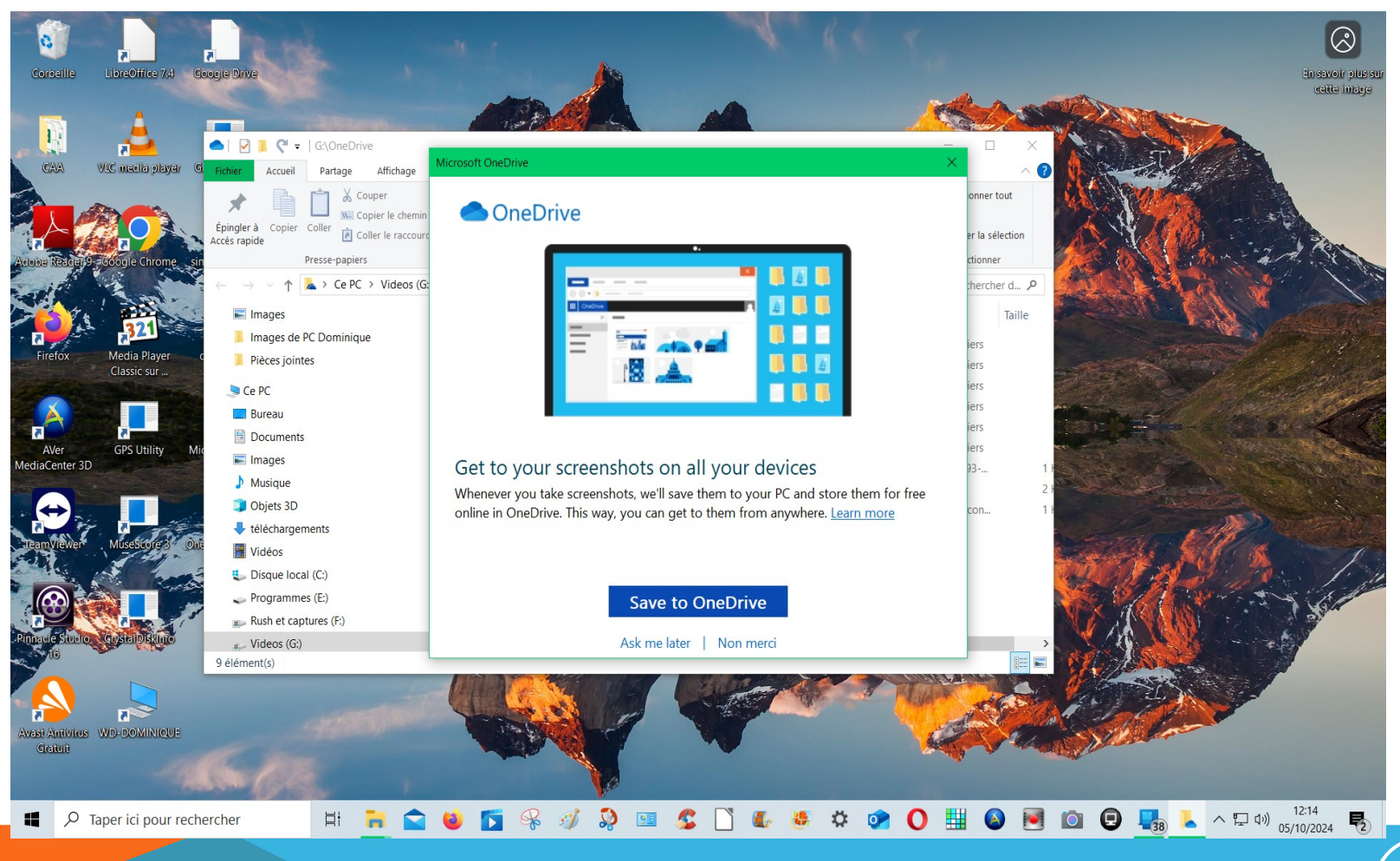

Septembre 2024

### **ONEDRIVE COPIE D'ECRAN**

Si vous avez accepté, Onedrive vous enverra une notification à chaque copie

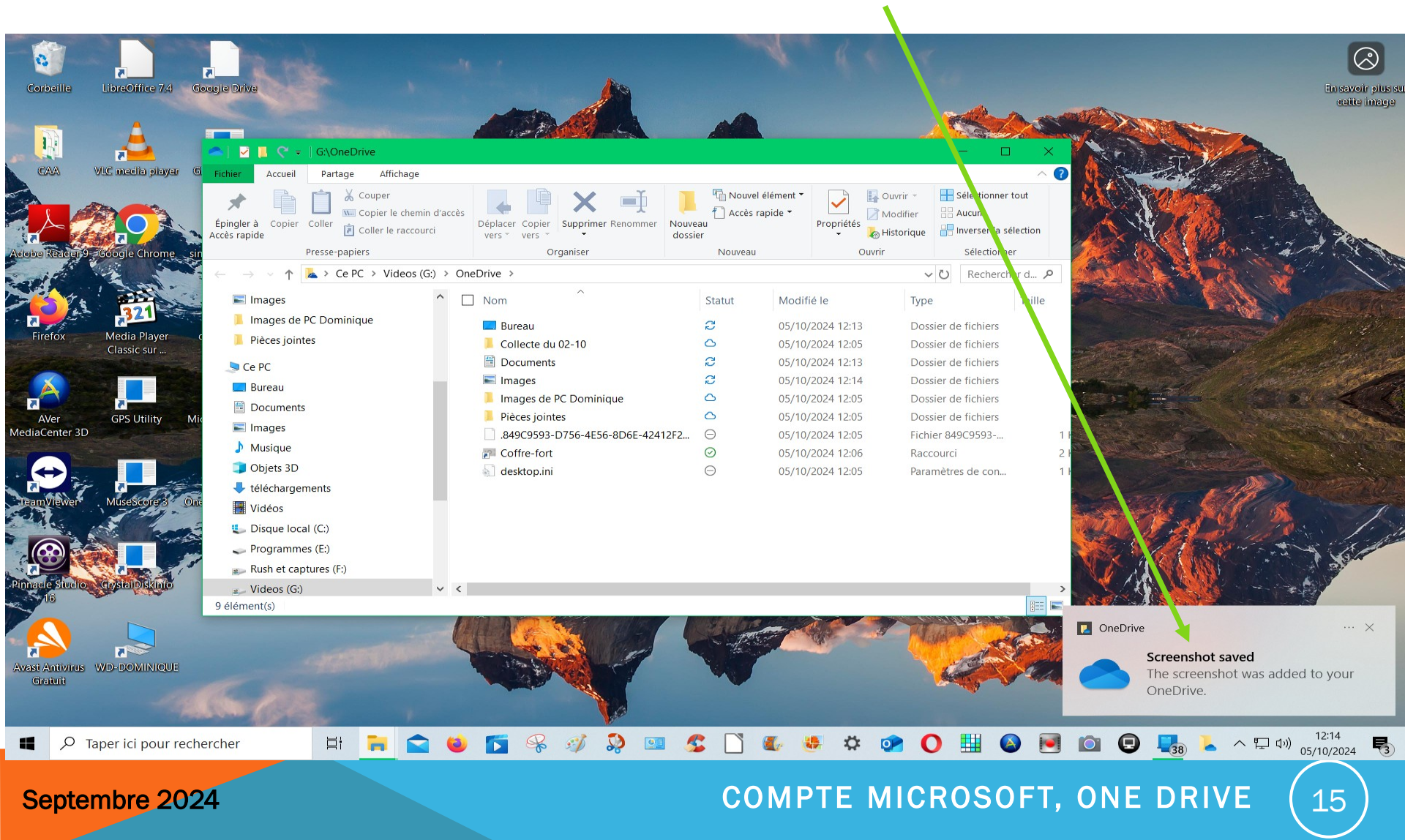

# **ONEDRIVE / APRÈS INSTALLATION**

Vous pouvez vérifier ci dessous qu'il y a identité entre ce qui apparaît dans l'explorateur de fichiers et se trouve dans votre machine (partie gauche) et ce qui est chez Microsoft (partie droite).

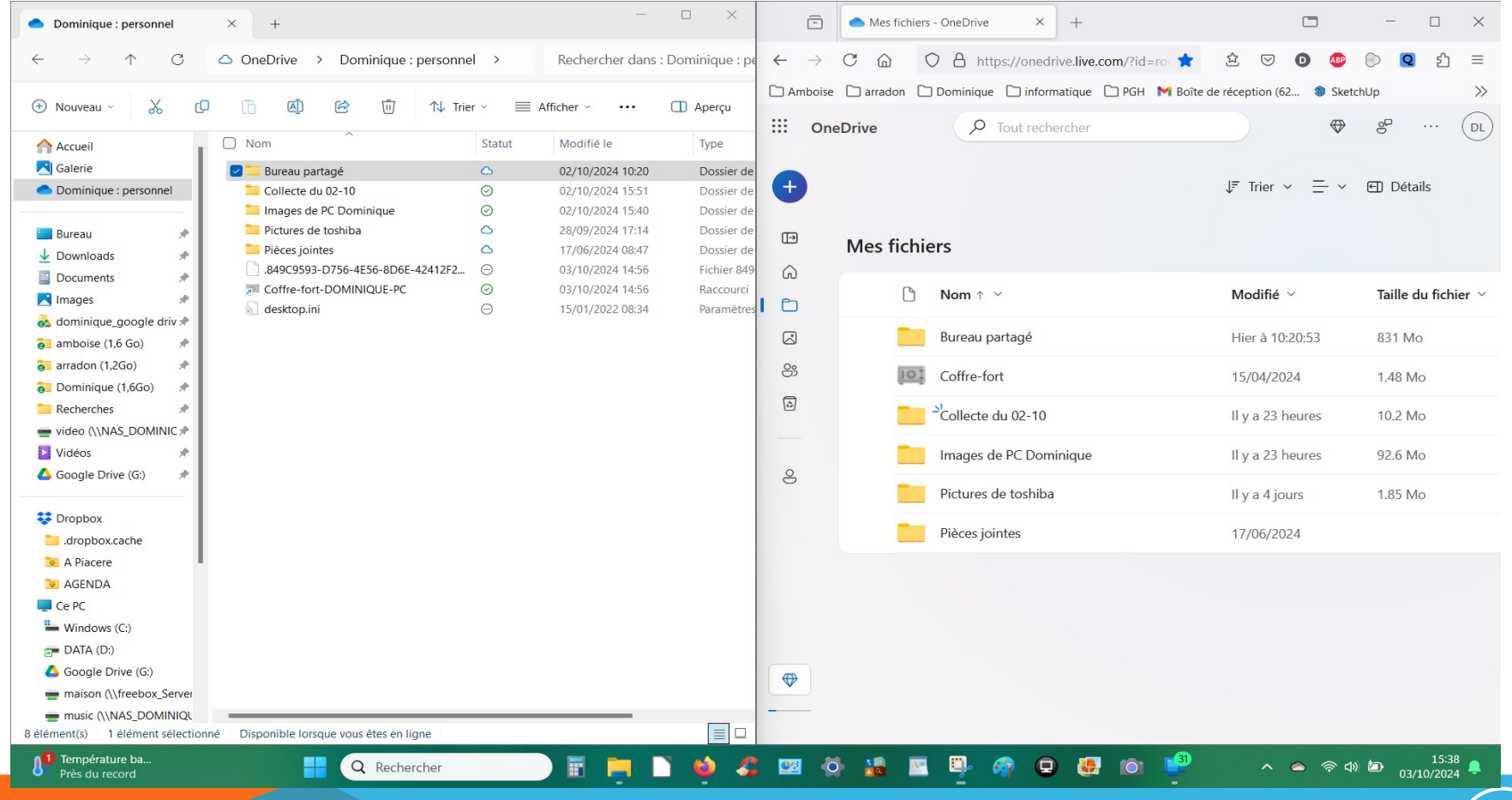

Septembre 2024

# ONEDRIVE / A QUOI CELA SERT ?

En vert un extrait de la doc microsoft : « *Lorsque vous installez OneDrive pour* Windows, une copie de votre installation OneDrive est téléchargée sur votre PC et placée dans le dossier OneDrive. Ce dossier est maintenu en synchronisation avec votre installation OneDrive basée sur le cloud. Si vous ajoutez, modifiez ou supprimez un fichier ou un dossier sur le site web OneDrive, le fichier ou le dossier est ajouté, modifié ou supprimé de votre dossier OneDrive et vice versa. Pour plus d'informations, consultez Charger des photos et fichiers dans OneDrive. Vous pouvez également utiliser l'Explorateur de fichiers pour renommer et supprimer des fichiers, créer de nouveaux dossiers et déplacer des fichiers dans votre dossier OneDrive. Les modifications sont automatiquement répercutées dans OneDrive et les autres ordinateurs sur lesquels l'application OneDrive est installée. **Conseil :** Si vous utilisez une grande quantité d'espace de stockage dans OneDrive, le téléchargement de tous vos fichiers peut durer un certain temps lors de la première installation de l'application OneDrive. Pour obtenir des conseils sur la façon de maximiser la vitesse de transfert, voir Optimiser la vitesse de téléchargement. »

NB : Hormis les deux liens en grisé, ces remarques s'appliquent tout aussi bien à Google Drive, Dropbox ou autres services équivalents

A partir de l'explorateur de fichier, vous pouvez voir les icônes de statut.

| ст. с <b>.</b>     |           |                           | Coche verte sur fond blanc = présentement    |  |  |  |  |  |  |  |
|--------------------|-----------|---------------------------|----------------------------------------------|--|--|--|--|--|--|--|
|                    |           | Firer $\checkmark$ Affich | sur <u>cet appareil</u>                      |  |  |  |  |  |  |  |
| Nom                | Statut    | Date                      | Double flèche bleue synchronisation en       |  |  |  |  |  |  |  |
| 📒 après            | $\odot$   | 05/10/2024 14:32          | cours                                        |  |  |  |  |  |  |  |
| 📄 2024-09_compte   | S         | 05/10/2024 15:35          |                                              |  |  |  |  |  |  |  |
| .~lock.2024-09_c   | $\ominus$ | 05/10/2024 14:23          | Coche blanche sur fond vert (non             |  |  |  |  |  |  |  |
| 🖻 fait.jpg         | $\odot$   | 05/10/2024 12:15          | visible sur cette vue = touiours             |  |  |  |  |  |  |  |
| 12_copie d'écran   | $\oslash$ | 05/10/2024 12:14          |                                              |  |  |  |  |  |  |  |
| 11_copie d'écran   | $\oslash$ | 05/10/2024 12:14          | disponible sur votre appareil),              |  |  |  |  |  |  |  |
| 12_fin.png         | $\odot$   | 05/10/2024 12:14          | Nuage bleu (non visible sur cette vue) =     |  |  |  |  |  |  |  |
| 11_mobile.png      | $\oslash$ | 05/10/2024 12:11          |                                              |  |  |  |  |  |  |  |
| 10_disponibilité.j | $\oslash$ | 05/10/2024 12:11          | nécessite une connexion internet pour        |  |  |  |  |  |  |  |
| 10_decouvrez.jpg   | $\odot$   | 05/10/2024 12:10          | téléchargement                               |  |  |  |  |  |  |  |
| 8_Suite.png        | $\oslash$ | 05/10/2024 12:09          |                                              |  |  |  |  |  |  |  |
| 7_paramétrage.p    | $\oslash$ | 05/10/2024 12:08          | Croix grise (non visible sur cette vue)      |  |  |  |  |  |  |  |
| 🖻 quoi sauvegarde  | $\oslash$ | 05/10/2024 12:07          | nécessite la réactivation de votre compte    |  |  |  |  |  |  |  |
| 🖻 mis dans g.png   | $\oslash$ | 05/10/2024 12:05          |                                              |  |  |  |  |  |  |  |
| ou est one drive.j | $\oslash$ | 05/10/2024 12:03          |                                              |  |  |  |  |  |  |  |
| Sans titre.png     | $\oslash$ | 05/10/2024 12:02          | S'il n'y a nlus de nlace sur votre drive une |  |  |  |  |  |  |  |
| Capture0.PNG       | $\oslash$ | 05/10/2024 12:00          |                                              |  |  |  |  |  |  |  |
| Capture.PNG        | $\odot$   | 05/10/2024 11:59          | croix blanche sur fond rouge vous alertera   |  |  |  |  |  |  |  |
| Prise en main de   | $\odot$   | 15/10/2017 21:23          | -                                            |  |  |  |  |  |  |  |

L'icône Onedrive est un nuage qui apparaît dans votre zone de notification ou à défaut dans la zone masquée (si l'icône est absente c'est que Onedrive n'est pas démarré)

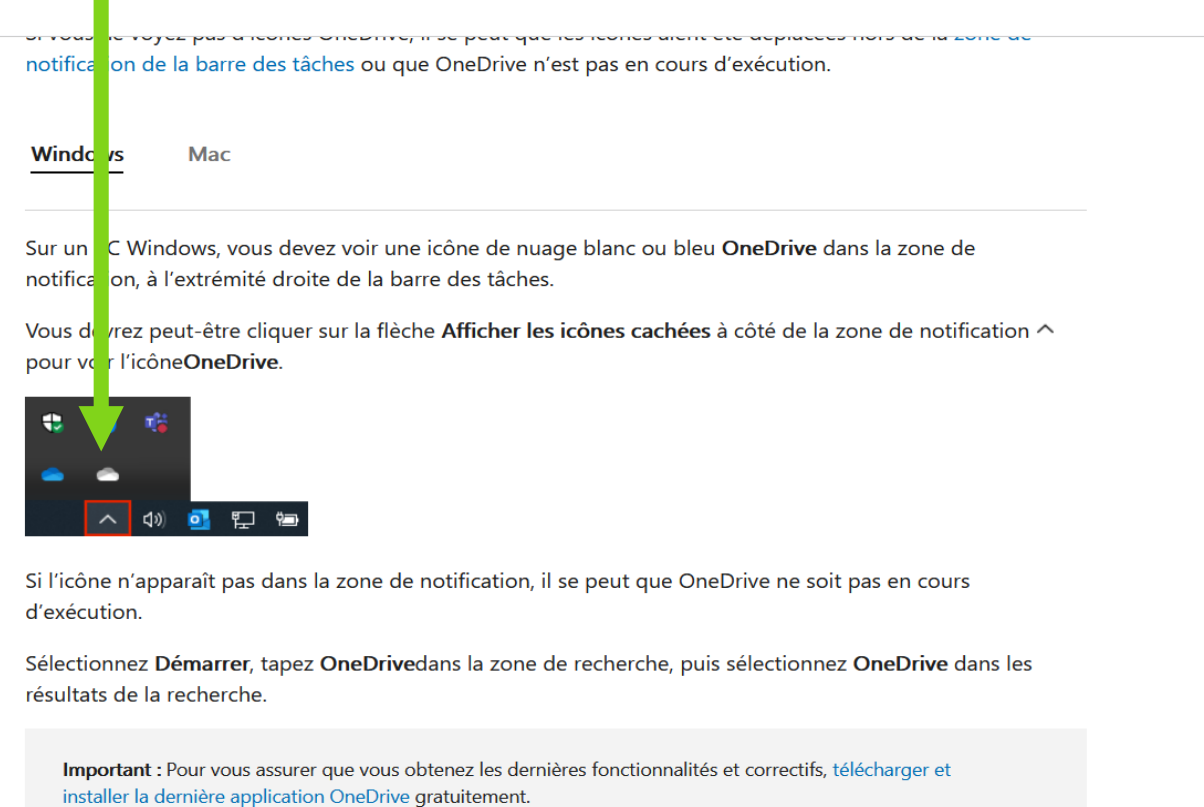

COMPTE MICROSOFT, ONE DRIVE

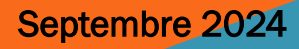

Cliquez sur l'icône Onedrive (nuage qui apparaît dans votre zone de notification ou à défaut dans la zone masquée) ; la fenêtre de gestion de votre Onedrive apparaît (fenêtre similaire pour Dropbox et Google drive).

| - → ↑ C                  | OneDrive > Don     | ninique : | personnel > Bureau partag                        | ié → CAA →          | One Drive |           |              | Rechercher dans : One Drive                                                                                      |
|--------------------------|--------------------|-----------|--------------------------------------------------|---------------------|-----------|-----------|--------------|----------------------------------------------------------------------------------------------------|
| 🕑 Nouveau - 🏑 🗘          | 10 Ø Ø             | Ŵ         | $\uparrow$ Trier $\sim$ $\equiv$ Afficher $\sim$ |                     |           |           |              | Aper                                                                                                    |
| Dominique : personnel    | Nom                | Statut    | Date                                             | Туре                | Taille    | Mots clés | Prise de vue |                                                                                                    |
|                          | 🚞 après            | $\odot$   | 05/10/2024 14:32                                 | Dossier de fichiers |           |           |              | OneDrive - Personnel                                                                                             |
| Bureau 📌                 | 2024-09_compte     | 3         | 05/10/2024 15:35                                 | Présentation Micro  | 22 313 Ko |           |              |                                                                                                    |
| Downloads 🖈              | .~lock.2024-09_c   | Θ         | 05/10/2024 14:23                                 | Fichier PPTX#       | 1 Ko      |           |              |                                                                                                    |
| Documents 📌              | i fait.jpg         | $\odot$   | 05/10/2024 12:15                                 | Fichier JPG         | 623 Ko    |           |              | 2024-09_compte microsoft et one drive.pptx                                                                       |
| 🕄 Images 🔹 🖈             | 12_copie d'écran   | $\odot$   | 05/10/2024 12:14                                 | Fichier PNG         | 2 224 Ko  |           |              | Ce fichier est en cours d'utilisation                                                                            |
| dominique_google driv 🖈  | 11_copie d'écran   | $\odot$   | 05/10/2024 12:14                                 | Fichier PNG         | 2 284 Ko  |           |              | Le fichier est ouvert par un autre programme et ne peut<br>pas être synchronisé. Une fois le fichier fermé, nous |
| amboise (1,6 Go) 📌       | 12_fin.png         | $\odot$   | 05/10/2024 12:14                                 | Fichier PNG         | 2 700 Ko  |           |              | pourrons le synchroniser.                                                                                        |
| arradon (1.2Go)          | 11_mobile.png      | $\odot$   | 05/10/2024 12:11                                 | Fichier PNG         | 2 681 Ko  |           |              |                                                                                                    |
| Dominique (16Go)         | 10_disponibilité.j | $\odot$   | 05/10/2024 12:11                                 | Fichier JPG         | 695 Ko    |           |              |                                                                                                    |
| Deshershes               | 10_decouvrez.jpg   | $\odot$   | 05/10/2024 12:10                                 | Fichier JPG         | 652 Ko    |           |              |                                                                                                    |
| Recherches #             | 8_Suite.png        | $\odot$   | 05/10/2024 12:09                                 | Fichier PNG         | 2 683 Ko  |           |              |                                                                                                    |
| video (\\NAS_DOMINIC #   | 7_paramétrage.p    | $\odot$   | 05/10/2024 12:08                                 | Fichier PNG         | 2 708 Ko  |           |              |                                                                                                    |
| Vidéos 📌                 | guoi sauvegarde    | $\odot$   | 05/10/2024 12:07                                 | Fichier PNG         | 2 709 Ko  |           |              |                                                                                                    |
| 💪 Google Drive (G:) 🛛 📌  | inis dans g.png    | $\odot$   | 05/10/2024 12:05                                 | Fichier PNG         | 2 679 Ko  |           |              |                                                                                                    |
|                          | ou est one drive.j | $\odot$   | 05/10/2024 12:03                                 | Fichier JPG         | 658 Ko    |           |              |                                                                                                    |
| Dropbox                  | Sans titre.png     | $\odot$   | 05/10/2024 12:02                                 | Fichier PNG         | 3 326 Ko  |           |              |                                                                                                    |
| 늘 .dropbox.cache         | Capture0.PNG       | $\odot$   | 05/10/2024 12:00                                 | Fichier PNG         | 399 Ko    |           |              |                                                                                                    |
| 🐱 A Piacere              | Capture.PNG        | $\odot$   | 05/10/2024 11:59                                 | Fichier PNG         | 822 Ko    |           |              |                                                                                                    |
| V AGENDA                 | Prise en main de   | $\odot$   | 15/10/2017 21:23                                 | Document Adobe      | 1 043 Ko  |           |              |                                                                                                    |
| CePC                     |                    |           |                                                  |                     |           |           |              |                                                                                                    |
| Windows (C)              |                    |           |                                                  |                     |           |           |              |                                                                                                    |
|                          |                    |           |                                                  |                     |           |           |              |                                                                                                    |
| Google Drive (G:)        |                    |           |                                                  |                     |           |           |              |                                                                                                    |
| maison (\\freebox Server |                    |           |                                                  |                     |           |           |              |                                                                                                    |
| music (\\NAS DOMINIO     |                    |           |                                                  |                     |           |           |              |                                                                                                    |
| Timemachinebackup (\\V   |                    |           |                                                  |                     |           |           |              | 🗾 🖉 🕀 🛈 💎                                                                                                    |
| video (\\NAS DOMINIOL    |                    |           |                                                  |                     |           |           |              | Ouvrir le Afficher en Corbeille Mettre à                                                                         |
| elément(s)               |                    |           |                                                  |                     |           |           |              | dossier ligne niveau                                                                                             |

Ouvrir le dossier vous ramène dans l'explorateur de fichier, Afficher en ligne vous amène chez Microsoft. C'est ce que vous avez vu sur la dia 16 (moitié droite).

Vous noterez qu'un fichier non partagé travaillé en local ne se synchronise que quand il est fermé, la présentation en cours, ouverte ne peut être synchronisée.

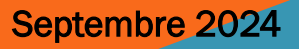

#### Affichage en ligne

Vous êtes sur le site Web de Microsoft et obtenez quelque chose qui ressemble à cela : ici c'est le Onedrive du club qui partage ses photos avec vous via son site Web (Objet d'un autre cours).

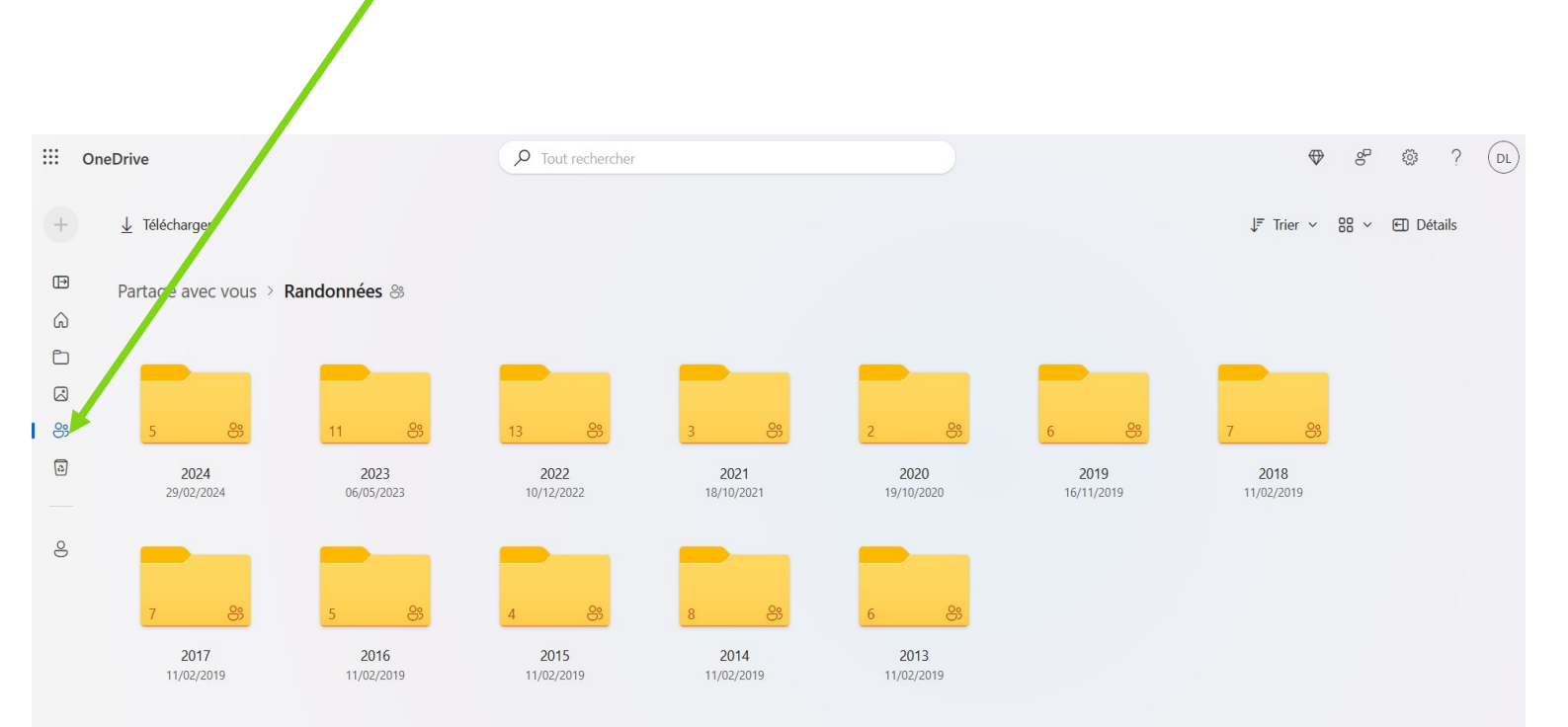

Septembre 2024

#### Affichage en ligne

#### Ou à cela en adoptant l'affichage mes fichiers, nous y reviendrons plus tard

|                                        |                 |                                                       |                 |                        |            | ~ |                   |       | $\sim$ | -      | 0   |   |
|----------------------------------------|-----------------|-------------------------------------------------------|-----------------|------------------------|------------|---|-------------------|-------|--------|--------|-----|---|
|                                        | / B ≅ https://d | onedrive. <b>live.com</b> /?id=root&cid=CEC896674057B | D33             |                        | ×          | ы |                   | ABP   | Ø      |        | ย   | = |
| Amboise arradon Dominique informatique |                 | H M Boite de reception (62 G traduction anglais       | risions         |                        |            |   | $\Leftrightarrow$ | 80    | Ś      | ?      | -   |   |
| + Nouveau chargement                   |                 |                                                       |                 |                        |            |   | JF Trie           | r ∽ Ξ | - ~    | 🕣 Déta | ils |   |
|                                        | Mes fichie      | ers                                                   |                 |                        |            |   |                   |       |        |        |     |   |
| Mes fichiers                           | ß               | Nom ↑ Υ                                               | Modifié ~       | Taille du fichier \vee | Partage    |   |                   |       |        |        |     |   |
| Photos                                 |                 | Attachments                                           | ll y a 22 jours |                        | Privé      |   |                   |       |        |        |     |   |
| Se Partagé                             | 8               | CAA                                                   | ll y a 21 jours | 407 Mo                 | 89 Partagé |   |                   |       |        |        |     |   |
| Corbeille                              | 101             | Coffre-fort                                           | 15/04/2024      | 1.48 Mo                | Privé      |   |                   |       |        |        |     |   |
| Darsouvir los fishiars par             | 8               | Darioritum                                            | ll y a 31 jours | 3.16 Mo                | Strage     |   |                   |       |        |        |     |   |
|                                        |                 | Desktop                                               | Il y a 21 jours | 180 Ko                 | Privé      |   |                   |       |        |        |     |   |
| 8 Personnes                            |                 | Documents                                             | Il y a 22 jours | 336 Ko                 | Privé      |   |                   |       |        |        |     |   |
|                                        |                 | Dominique Islande                                     | II y a 31 jours |                        | Privé      |   |                   |       |        |        |     |   |
|                                        |                 | Numérisations                                         | Hier à 07:49:53 |                        | Privé      |   |                   |       |        |        |     |   |
|                                        |                 | PGH                                                   | Il y a 21 jours | 694 Mo                 | Privé      |   |                   |       |        |        |     |   |
|                                        |                 | Pictures                                              | Il y a 21 jours | 3.62 Mo                | Privé      |   |                   |       |        |        |     |   |
|                                        |                 | 2024-08-29-Talkback dans menu accessibili             | 29/08/2024      | 408 Ko                 | Privé      |   |                   |       |        |        |     |   |
|                                        | X               | A partir de rien.xlsx                                 | II y a 8 jours  | 7.35 Ko                | 🛞 Partagé  |   |                   |       |        |        |     |   |
| Stockage                               | X               | climats terrestres.xlsx                               | 02/02/2023      | 30 Ko                  | 🛞 Partagé  |   |                   |       |        |        |     |   |
| <u>1.0 Go</u> utilisé sur 5 Go (20 %)  | ×               | Livre.xlsx                                            | II y a 8 jours  |                        | Privé      |   |                   |       |        |        |     |   |

#### Septembre 2024

Revenons à la fenêtre de gestion sur votre ordinateur.

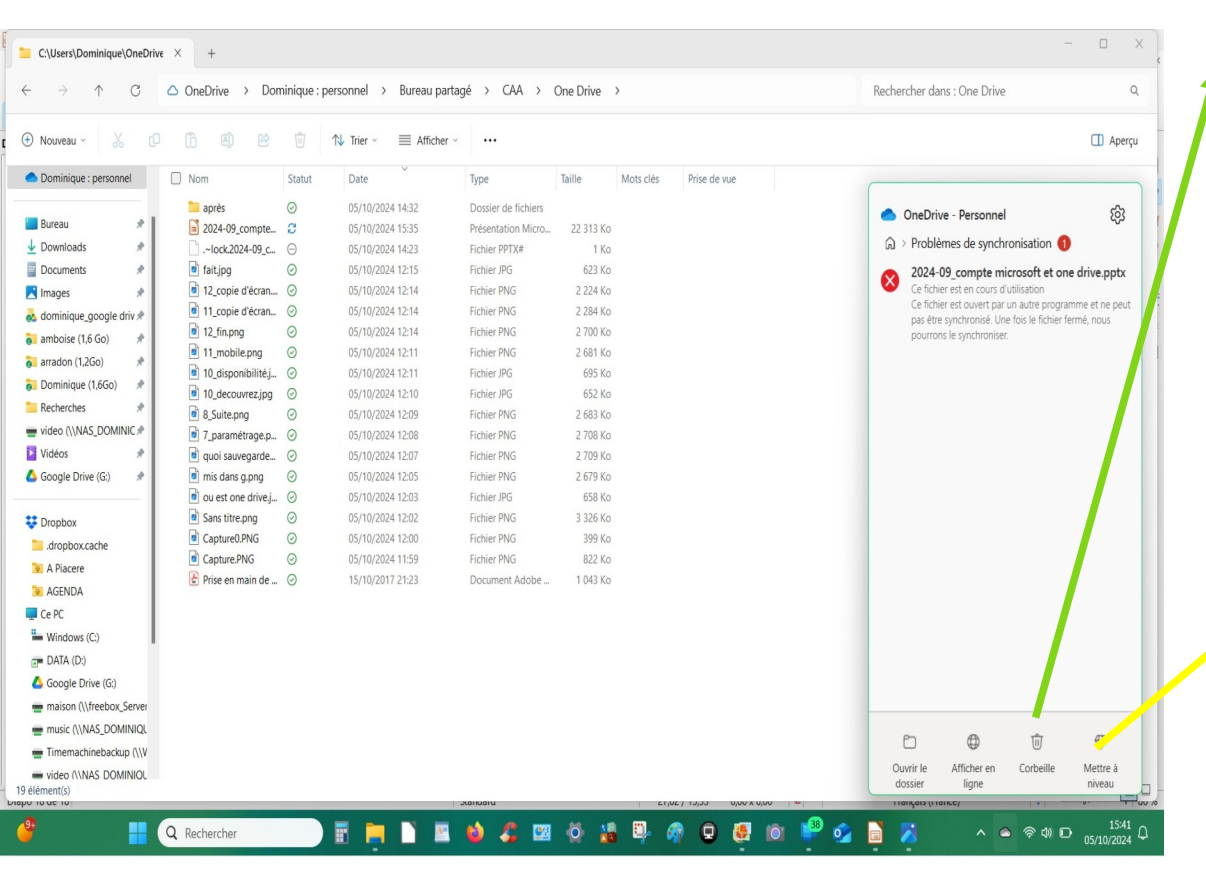

Corbeille comme son nom l'indique, quand vous supprimez un élément dans votre Onedrive (explorateur de fichier ou affichage en ligne) ce document va dans une corbeille spéciale accessible uniquement sur l'affichage en ligne ou via ce bouton. Ménage automatique après 30 jours. Mettre à niveau vous affiche les offres financières Microsoft pour augmenter votre stockage.

23

Novembre 2024

Novembre 2024

Vous aurez remarqué que la **fenêtre de gestion** sur votre ordinateur vous montre les dernières opérations réalisées dans votre drive.

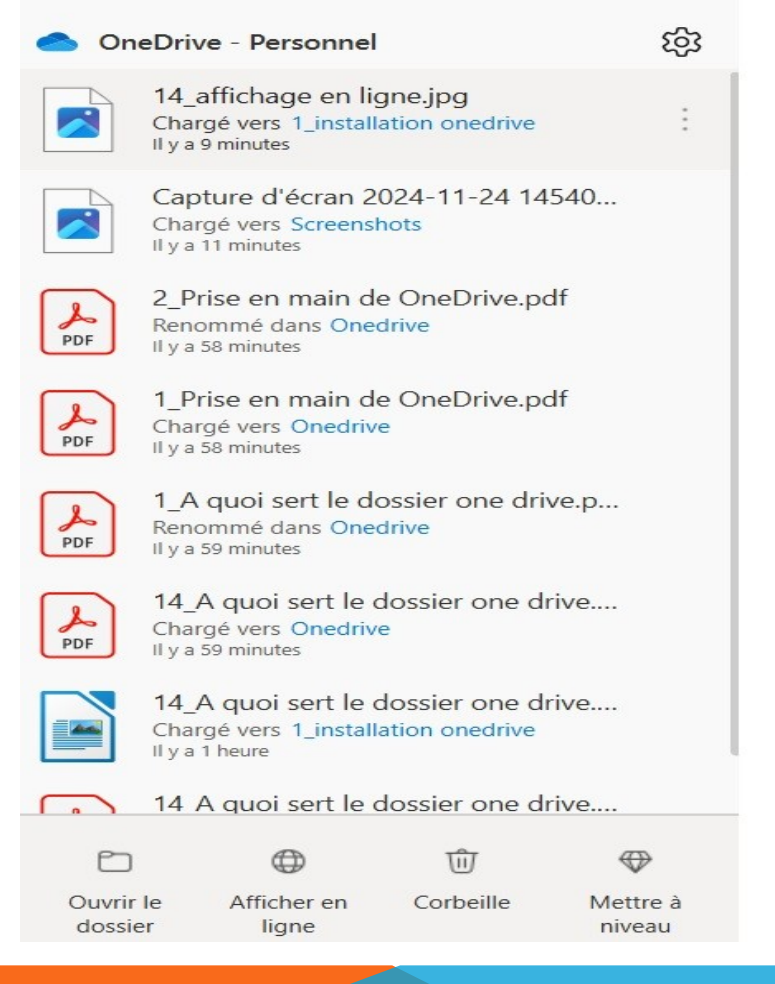

Ces informations sont utiles pour les oublieux Onedrive vous rappelle le type d'action réalisée ; charger, renommer,... où l'élément à été déposé et il y a combien de temps.

Il reste un dernier bouton : Aide & Paramètres, c'est la roue dentée en haut à droite.

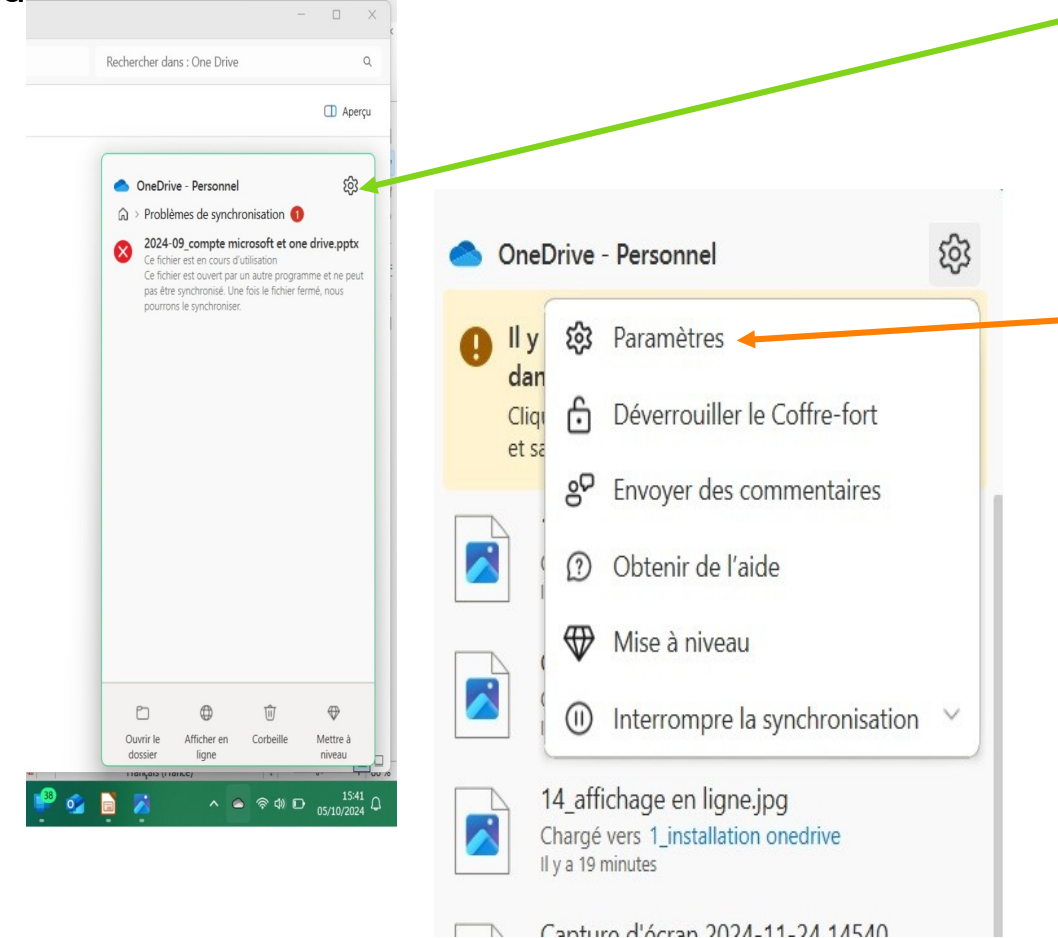

Cliquez selon flèche verte, vous obtenez le sous menu avec les « paramètres des paramètres » ; c'est là que nous allons régler notre One drive voir leçon suivante.

25

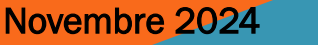